# BAB III METODOLOGI PENELITIAN

# 3.1. Alat Penelitian

Pada proses penelitian yang akan dilakukan memerlukan beberapa alat yang digunakan yaitu parangkat lunak (*software*) dan parangkat keras (*hardware*) sebagai alat penelitian.

A. Software yang digunakan pada penelitian ini yaitu ANSYS Fluent 18.0 untuk simulasi numerik, gambar 3.1 merupakan logo software ANSYS Fluent 18.0.

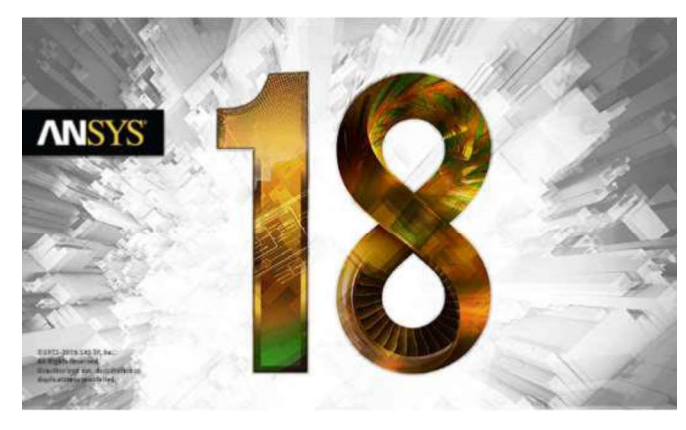

Gambar 3.1. Logo *Software* ANSYS Fluent 18.0

B. Hardware

*Hardaware* yang digunakan untuk simulasi *Software* ANSYS Fluent 18.0 memeliki spesifikasi sebagai berikut :

Tabel 3.1. Spesifikasi Perangkat Komputer

| No  | Ienis Hardware   | Parangkat Komputer                  |
|-----|------------------|-------------------------------------|
| 110 | Jenns mar awar e | i arangkat Komputer                 |
| 1   | Processor        | Intel ® core (TM) i5-7400T 2.40 GHz |
| 2   | Motherboard      | LENOVO                              |
| 3   | RAM              | 4.00 GB DDR4                        |
| 4   | Graphic Card     | Intel HD Graphics                   |
| 5   | Storage          | HDD 1 TB SATA 5400 rpm              |

### 3.2. Skema Penelitian Eksperimen

Skema penelitian eksperimen ditunjukan pada Gambar 3.2 Pada proses charging valve yang dibuka yaitu nomor 6 dan 12 dan yang ditutup nomor 1, 13, dan 7 Sedangkan pada proses *discharging* secara kontinyu *valve* yang dibuka yaitu nomor 1, 13 dan 7 dan yang ditutup nomor 6 dan 12.

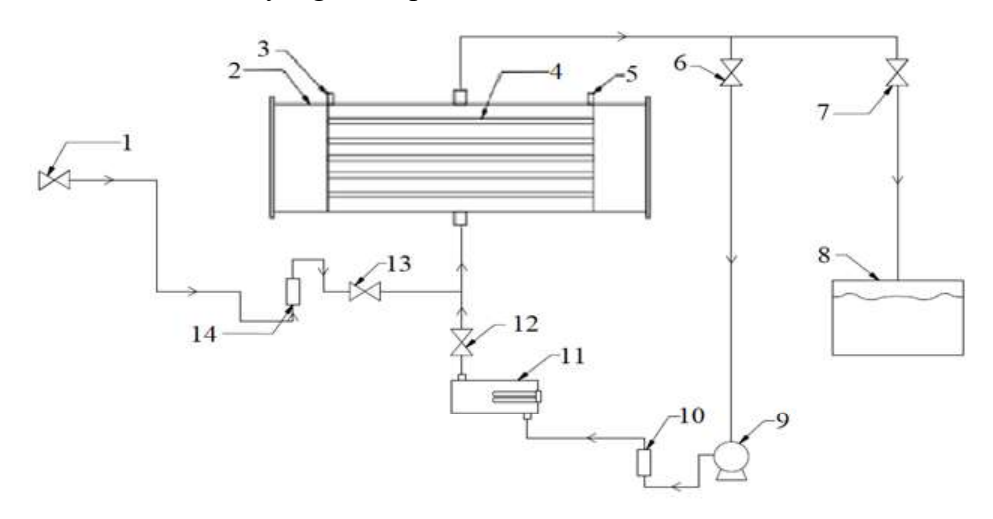

Gambar 3.2. Skema Penelitian Eksperimen

Keterangan nomor :

- 1. Keran Air
- 2. Tangki TES
- 3. Lubang pipa masuknya termokopel
- 4. Pipa tembaga berisi campuran PCM
- 5. Lubang pipa masuknya termokopel
- 6. Valve keluarnya air dari tangki ke pompa
- 7. Valve keluarnya air dari tangki ke bak
- 8. Bak penampung air
- 9. Pompa
- 10. Rotameter air 1 LPM untuk charging
- 11. Heater
- 12. Valve keluarnya air dari heater ke tangki
- 13. Valve keluarnya air dari keran air ke tangki
- 14. Rotameter air 3 LPM untuk discharging secara kontinyu

# **3.3.** Prosedur Penelitian

### 3.3.1. Variasi Penelitian

Variasi penelitian yang digunakan adalah variasi debit air masuk. *Charging* dengan varisi debit air masuk yaitu 0,6 LPM dan 0,9 LPM dengan pemanas *fluks* kalor 227 Volt, sedangkan untuk *discharging* variasi debit air masuk yaitu 1,5 LPM dan 2,5 LPM.

# 3.3.2. Diagram Alir Penelitian

Pada penelitian ini menggunakan kerangka besar diagram alir sebagai berikut ini yang ditunjukkan pada Gambar 3.3.

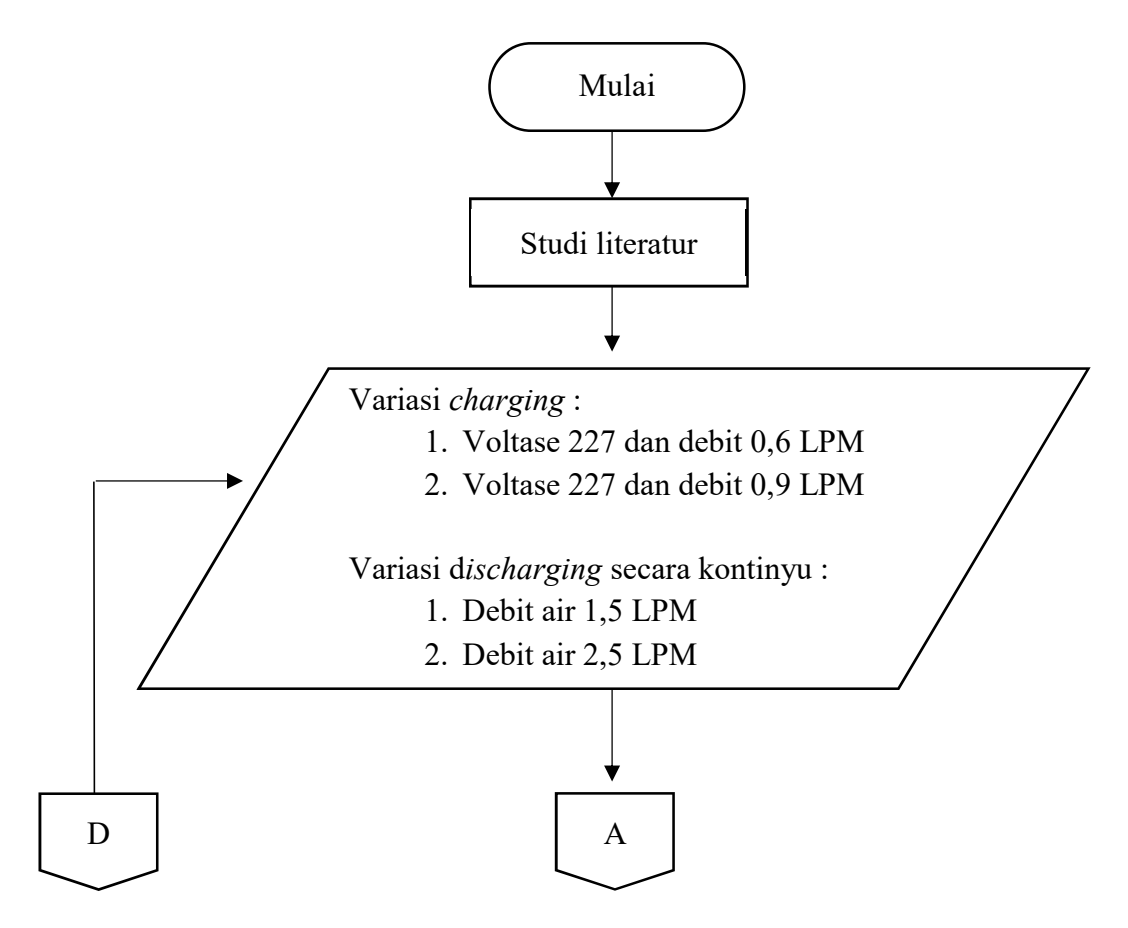

Gambar 3.3. Diagram Alir Penelitian

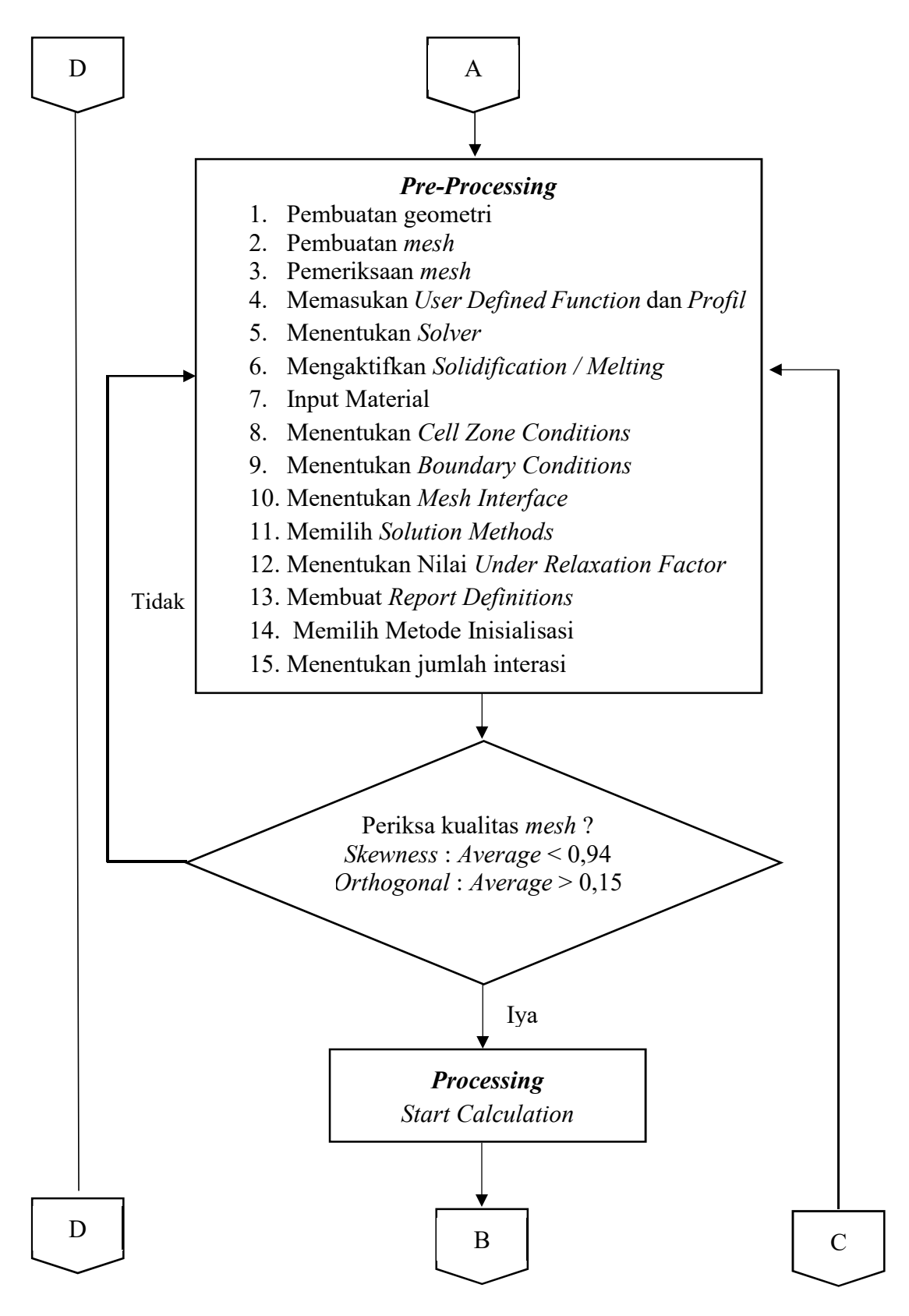

Gambar 3.3. Diagram Alir Penelitian (lanjutan)

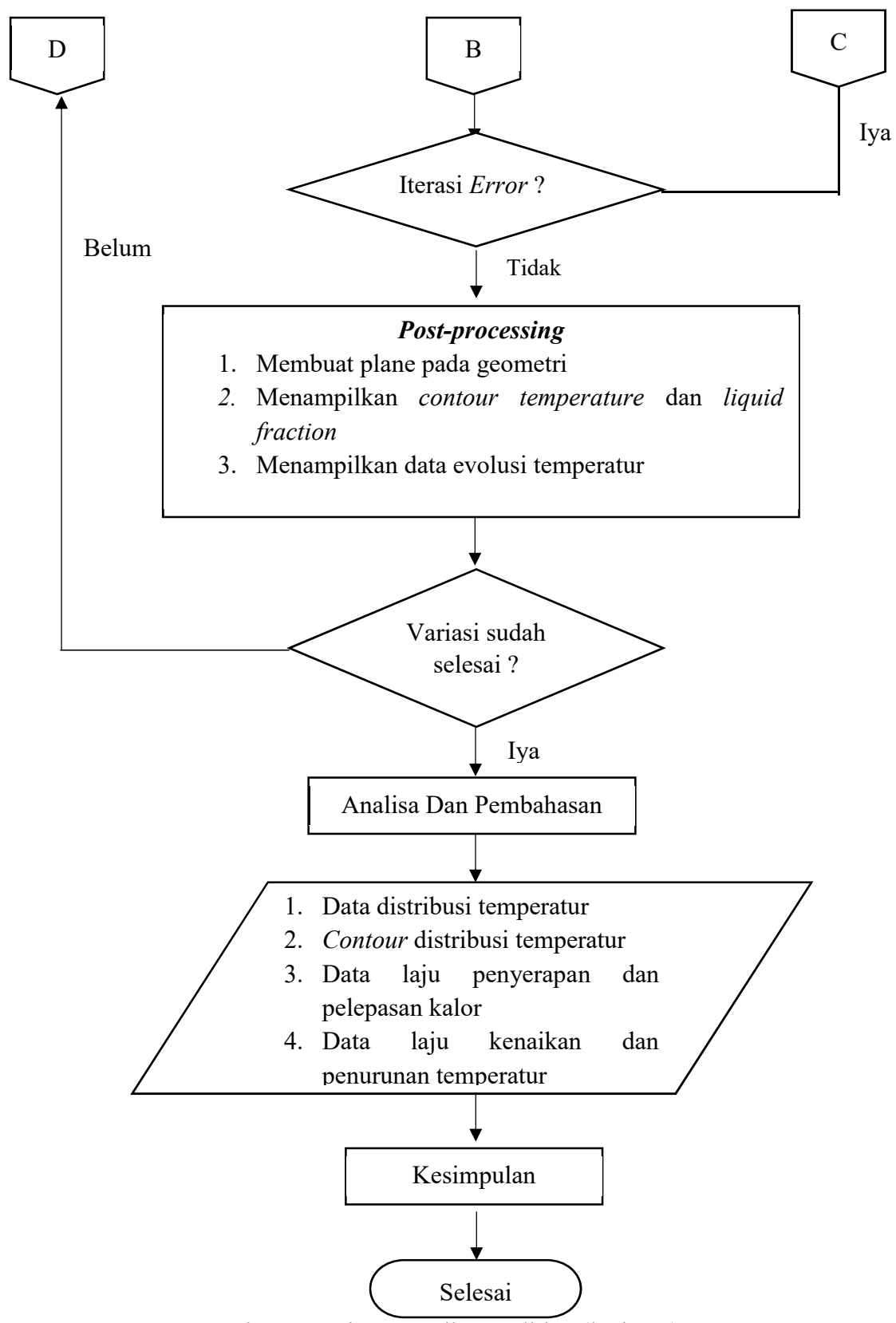

Gambar 3.3. Diagram Alir Penelitian (lanjutan)

#### 3.3.3. Langkah Penelitian

Pada penelitian ini diawali dengan studi literatur dengan mencari referensi teori dan jurnal, dilakukan untuk melihat *roadmap* dan perkembangan yang dilakukan oleh penelitian sebelumnya. Selanjutnya melakukan proses simulasi CFD, pada dasarnya dibagi menjadi 3 proses yaitu *Pre-Processing, Processing,* dan *Post-Processing.* 

### 3.3.3.1. Pre-Processing

*Pre-Processing* merupakan tahapan awal yang dilakukan sebelum memulai simulasi. Berikut beberapa langkah yang ada pada proses *pre-processing* :

A. Pembuatan geometri

Bentuk geometri pada penelitian ini berbentuk silinder yang di dalamnya terdapat 32 pipa tembaga yang berisi PCM. Pada Gambar 3.4 bentuk geometri dan dimensinya dan 3.5 letak posisi termokopel menunjukkan. Aplikasi yang digunakan untuk membuat geometri menggunakan *design modeler* yang disediakan olah *software* ANSYS Fluent 18.0 Hasil pembuatan geometri bisa dilihat gambar 3.6 dan gambar 3.7.

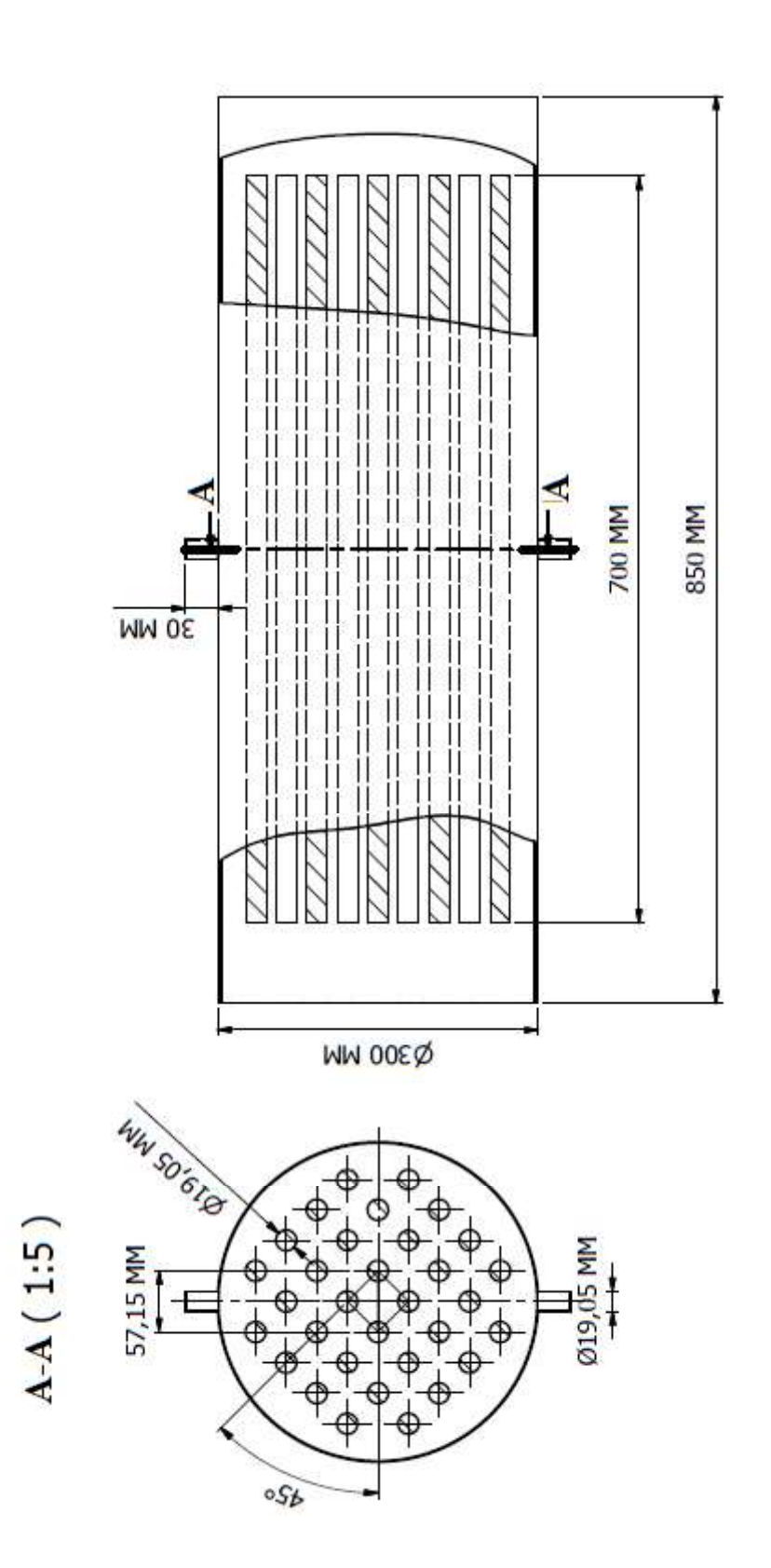

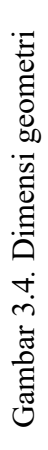

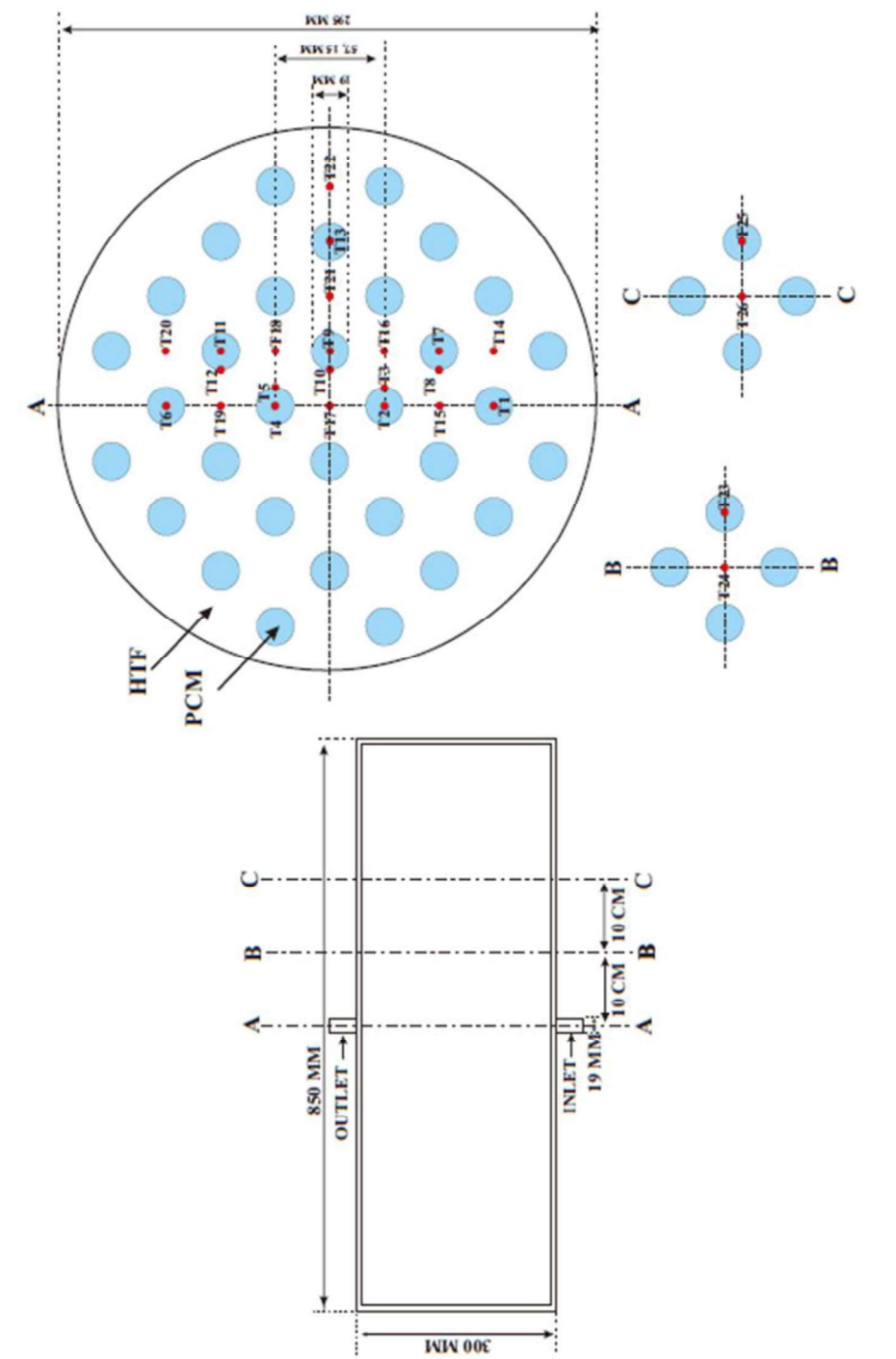

Gambar 3.5. Posisi Letak Termokopel

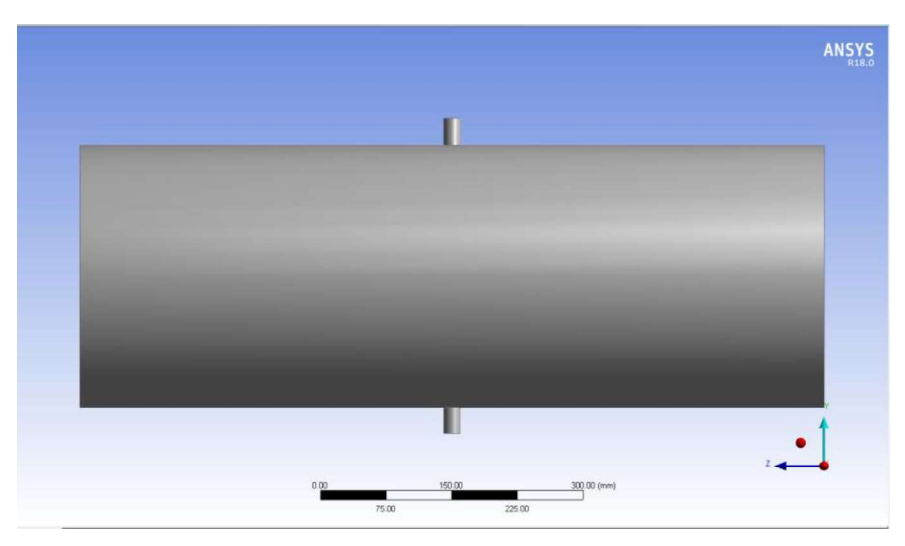

Gambar 3.6. Hasil Geometri Arah Aksil

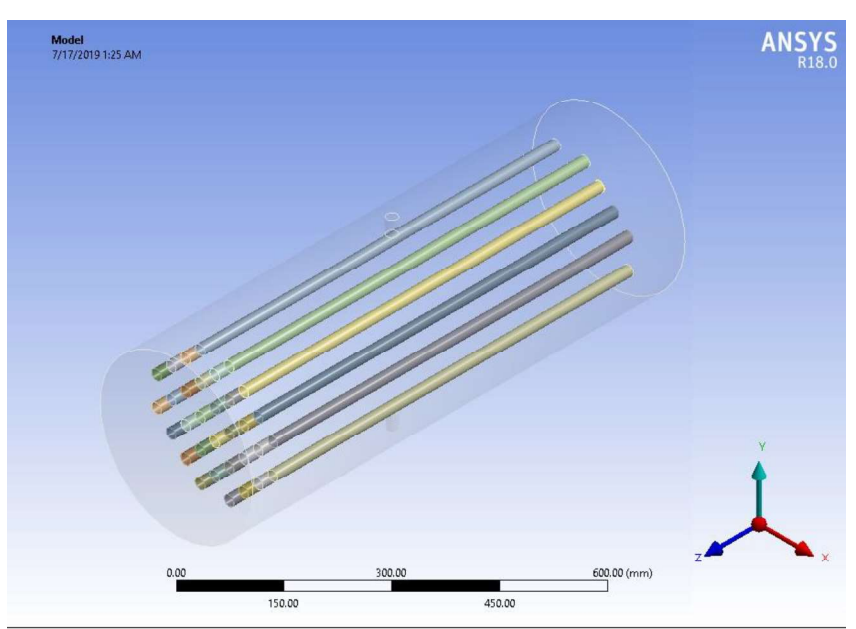

Gambar 3.7. Hasil Geometri Arah Isometric

# B. Proses Meshing

Proses meshing yaitu membagi domain fluida menjadi volumevolume kecil agar dapat dianalisis oleh komputer sesuai dengan *metode finite volume methoh* (FVM). Tujuan dari *meshing* agar perhitungan yang akan dilakukan mendapatkan ketelitian dan akurasi yang baik. Semakin kecil ukuran *mesh* maka hasil yang didapatkan semakin baik, akan tetapi jumlah *mesh* juga akan semakin banyak sehingga proses komputasi membutuhkan waktu yang lebih lama. Pembuatan *meshing*  dapat dilakukan menggunakan *software* yang disediakan oleh ANSYS Fluent atau menggunakan *software* lain seperti *software* Gamit. Jenis *mesh* yang digunakan pada HTF yaitu *tetrahedran* sedangkan pada pipa tembaga dan PCM yaitu *Hexahedran*. Hasil *meshing* dapat dilihat pada gambar 3.8.

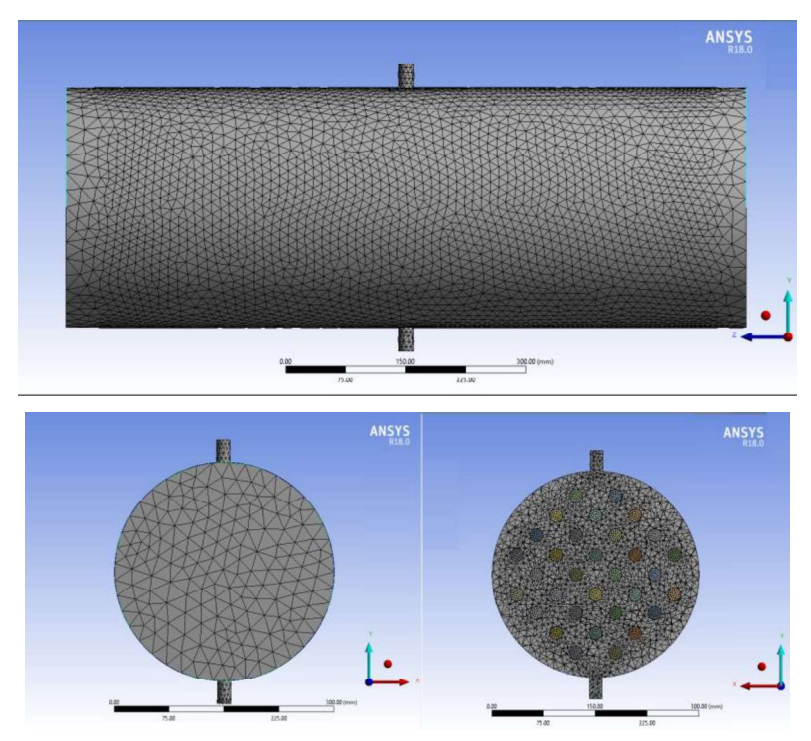

Gambar 3.8. Hasil Pembuatan Meshing

#### C. Pemeriksaan Kualitas Mesh

Sebelum melakukan simulasi kualitas *mesh* harus diperhatikan untuk memastikan *mesh* tersebut sudah dalam keadaan baik atau tidak. Kualitas *mesh* dapat mempengaruhi hasil yang akan diperoleh pada saat simulasi. Sehingga pengecekan *mesh* perlu dilakukan. Pengecekan *statistics mesh* juga perlu dilakukan untuk mengetahui jumlah *nodes* dan *elements* pada *mesh*, jika terlalu banyak jumlah *statistics mesh* dapat mempengaruhi lamanya komputasi dan hasil yang didapatkan kurang baik namun jika terlalu sedikit dapat mengurangi ketelitian pada simulasi. Gambar 3.9 menyajikan rentang kualitas *mesh* yang disediakan ANSYS Fluent.

| Skewness mes       | h metrics spec | trum            |            |           |              |  |
|--------------------|----------------|-----------------|------------|-----------|--------------|--|
| Excellent          | Very good      | Good            | Acceptable | Bad       | Unacceptable |  |
| 0-0.25             | 0.25-0.50      | 0.50-0.80       | 0.80-0.94  | 0.95-0.97 | 0.98-1.00    |  |
| Orthogonal Qu      | ality mesh m   | etrics spectrum | n          |           |              |  |
| Unacceptable       | Bad            | Acceptable      | Good       | Very good | Excellent    |  |
| 0-0.001            | 0.001-0.14     | 0.15-0.20       | 0.20-0.69  | 0.70-0.95 | 0.95-1.00    |  |
| @ 2015 ANSYS, Inc. | February 12,   | 2015            |            |           |              |  |

Gambar 3.9. Kualitas Mesh pada ANSYS Fluent

Hasil kualitas mesh yang sudah dibuat dapat dilihat pada tabel 3.2.

| Kategori        | Nilai             |
|-----------------|-------------------|
| Skewness        | Average :0,22065  |
| Orthogonal      | Average : 0,87725 |
| Tipe            | Tetra dan Heksa   |
| Jumlah Elements | 703061            |
| Jumlah Nodes    | 262730            |

Tabel 3.2. Hasil Kualitas Mesh

Pada tabel 3.2 menunjukan hasil *skewness range average* menunjukan angka 0.22065 dengan membandingkan pada gambar 3.9 bahwa *skewness* pada simulasi berada pada rentang *excellent*, hal itu menandakan bahwa kualitas *mes*h dalam keadaaan sangat baik. Sedangkan pada *Orthogonal quality* menunjukan angka 0.87725 hal itu menandakan bahwa kualitas *mes*h dalam keadaaan sangat baik. Setalah itu memberikan nama pada setiap bagian *mesh* untuk mendifinisikan pada setiap zone seperti *inlet, outlet, interface* dan dinding (*wall*) seperti gambar 3.10.

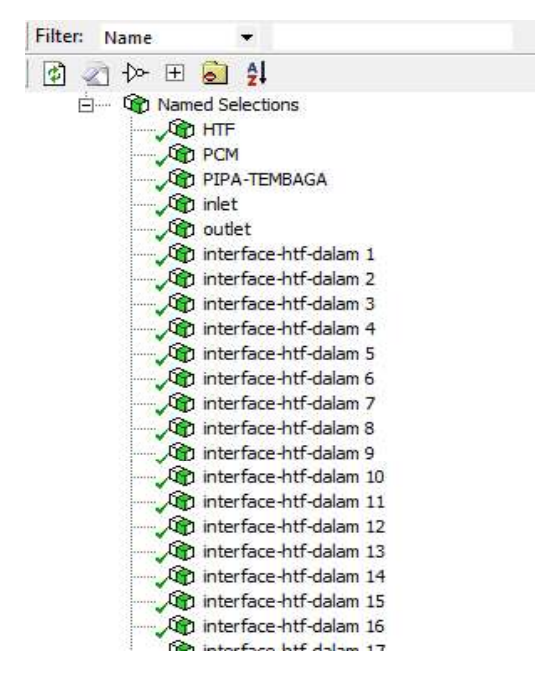

Gambar 3.10. Pemberian Nama pada Setiap Zone

### D. Fluent Launcher 18.0

*Fluent launcher* merupakan skema awal dalam penentuan simulasi. pada proses ini menggunakan bentuk 3D, untuk options menggunakan *double precision* untuk perhitungan dilakukan dua kali dan *processing option* mengggunakan *paraller* sehingga dapat mengatur *processes* yang akan digunakan pada simulasi ini menggunakan 4 *processes* gambar 3.11.

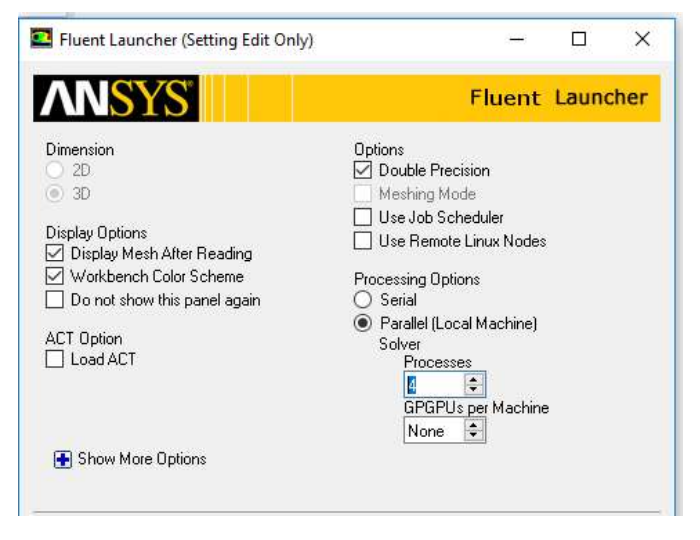

Gambar 3.11. Tampilan Fluent Launcher 18.0

### E. General

Pada tahap general terdapat dua type solver yaitu pressure-based dan density-based, dua time solver yaitu steady dan transient dan dua velocity formulation. Pada tahap ini type sorver yang digunakan type pressure-bared dikarenakan dapat digunakan pada aliran yang luas mulai dari aliran dengan kecepatan rendah hingga aliran kecepatan tinggi atau dibawah kecepatan supersonik. Pada time solver menggunakan transient karena variabel pada simulasi tergantung oleh waktu. Sedangkan untuk velocity formulation digunakan untuk aliran yang berputar rendah. Serta faktor gravitasi juga diaktifkan pada titik kordinat (-y) dapat dilihat pada gambar 3.12.

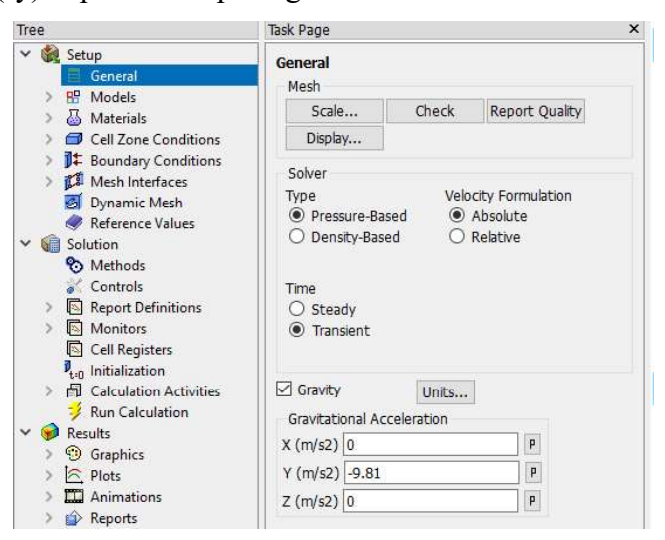

Gambar 3.12. Panel General

### F. Models

Tahap ini merupakan tahap penetuan skenario simulasi, konfigurasi untuk setiap skenario dapat dilihat pada buku panduan *user* guide ANSYS Fluent 18.0. Skanario untuk pelelahan dan pembekuan dapat dilakukan dengan mengaktifkan *Solidfication/Melting* gambar 3.13, sedangkan *mushy zone parameter* menggunakan bawaan dari ANSYS Fluent sebesar 10<sup>5</sup> gambar 3.14 Pengaruh *mushy zone parameter* pada hasil simulasi yaitu dapat meningkatkan gradient pelelahan. Dengan mengaktifkan *Solidfication/Melting* maka energi akan juga aktif. Sedangkan *viscous* menggunakan *k-epsilon* karena dipredisikan bahwa aliran fluida akan mengalami turbulen.

| Tree                                                                                                    | Task Page                                                                                                    | × |
|----------------------------------------------------------------------------------------------------|----------------------------------------------------------------------------------------------------|---|
| <ul> <li>✓ 🍓 Setup</li> <li></li></ul>                                                                                                    | Models<br>Models                                                                                                    |   |
| <ul> <li>Materials</li> <li>Cell Zone Conditions</li> <li>Boundary Conditions</li> <li>Mesh Interfaces</li> <li>Dynamic Mesh</li> <li>Reference Values</li> <li>Solution</li> <li>Methods</li> <li>Controls</li> <li>Report Definitions</li> <li>Monitors</li> </ul> | Multiphase - Off<br>Energy - On<br>Viscous - Realizable k-e, Standard Wall Fn<br>Radiation - Off<br>Heat Exchanger - Off<br>Species - Off<br>Discrete Phase - Off<br>Solidification & Melting - On<br>Acoustics - Off<br>Eulerian Wall Film - Off<br>Electric Potential - Off |   |

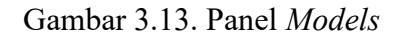

| Model                  | Parameters             |                 |
|------------------------|------------------------|-----------------|
| Solidification/Melting | Mushy Zone Parameter   | constant 🔹 Edit |
| Back Diffusion         |                        | 100000          |
|                        | Include Pull Velocitie | 95              |

Gambar 3.14. Mushy Zone Parameter pada Solidification/Melting

# G. Paremeter Material

Material yang digunakan pada semulasi ini adalah air sebagai *heat transfer fluida* (HTF), tabung PCM yang terbuat dari pipa tembaga (Cu) dan *Paraffin wax* dicampur serbuk tembaga 10 % dari fraksi massa sebagai PCM. Material tersebut perlu didifininisikan sesuai dengan propertinya agar hasil perhitungan pada simulasi menjadi lebih akurat. Tampilan properti material dapat dilihat pada gambar 3.15.

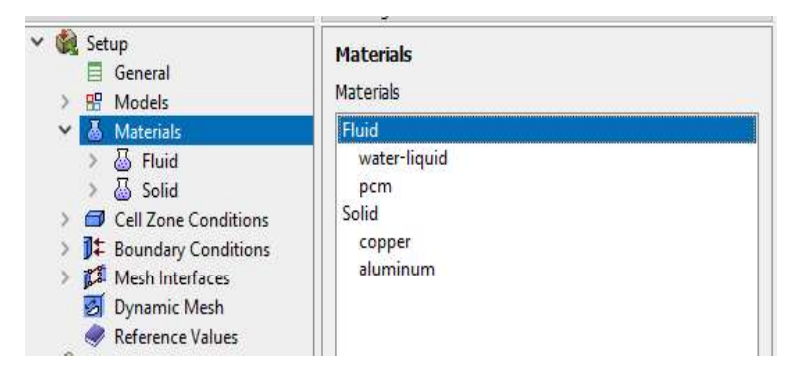

Gambar 3.15. Panel Properti Material

Pada properti material HTF dan Pipa tembaga diambil dari properti yang disedikan langsung oleh ANSYS Fluent. Material PCM yang digunakan *paraffin wax* dicampur serbuk tembaga (Cu) sebanyak 10 % fraksi massa, Properti pada PCM dapat dilihat pada tabel 3.4 Perlu digaris bawahi bahwa terdapat material yang menggunakan *user defined function* (UDF) maka fungsi dari UDF perlu diinterpretasikan terlebih dahulu, setelah diinterpretasikan ANSYS fluent akan mengdeteksi fungsi dari UDF tersebut. Pembuatan UDF sendiri menggunakan *software* ATOM dengan bahasa pemprograman C. Fungsi dari UDF sendiri untuk membedakan propertis material *density liquid* dan *density solid*.

| Name                             |              | Material Type      |      |        |
|----------------------------------|--------------|--------------------|------|--------|
| pcm                              |              | fluid              |      |        |
| Chemical Formula                 |              | Fluent Fluid Mater | ials |        |
|                                  |              | pcm                |      |        |
|                                  |              | Mixture            |      |        |
| Properties                       |              | none               |      |        |
| Density (kg/m3)                  | user-defined |                    | -    | Edit   |
|                                  | density_udf  |                    |      |        |
| Cp (Specific Heat) (j/kg-k)      | constant     |                    | •    | Edit., |
|                                  | 1839         |                    |      |        |
| Thermal Conductivity (w/m-k)     | constant     |                    | *    | Edit.  |
|                                  | 40.28        |                    |      |        |
| Viscosity (kg/m-s)               | constant     |                    | -    | Edit., |
|                                  | 0.100653     |                    |      |        |
| Pure Solvent Melting Heat (j/kg) | constant     |                    | •    | Edit   |
|                                  | 127660       |                    |      |        |
| Solidus Temperature (k)          | constant     |                    | *    | Edit   |
|                                  | 329.65       |                    |      |        |
| Liquidus Temperature (k)         | constant     |                    | •    | Edit   |
|                                  | 334.52       |                    |      |        |
| Speed of Sound (m/s)             | none         |                    | -    | Edit   |

Gambar 3.16. Properti Phase Change Material (PCM)

Pada tabel 3.3 menjelaskan klasifikasi jenis zona pada ANSYS Fluent 18.0.

Tabel 3.3. Klasifikasi Jenis Zona

| Material     | Jenis zona |
|--------------|------------|
| Copper       | Solid      |
| Water-liquid | Fluid      |
| РСМ          | Fluid      |

Pententuan nilai sifat-sifat fisik dan termal dari campuran PCM dan serbuk tembaga didapatkan dari hasil pengujian dan perhitungan yang telah dilakukan. Nilai properti yang didapatkan dari pengujian adalah sebagai berikut :

a. Densitas fase padat dan cair

Pengujian yang digunakan untuk mendapatkan nilai densitas fase padat pada campuran PCM dengan serbuk tembaga dilakukan dengan cara membuat spesimen yang volumenya sudah ditetapkan. Sedangkan pada fase cair dibutuhkan gelas ukur untuk mengetahui volumenya. Langkah selanjutnya, spesimen tersebut ditimbang untuk mengetahui nilai massanya. Setelah itu dilakukan perhitungan dengan persaaman 3.1.

dengan :

ρ = Densitas (kg/m<sup>3</sup>)
m = Massa benda (kg)
V = Volume benda (m<sup>3</sup>)

Perhitungan densitas campuran PCM fase padat : diketahui :

m = 0,0031 kg  $V = 3,319 \text{ x } 10^{-6} \text{ m}^3$ 

Maka, persamaan 3.1. dapat digunakan untuk menghitung densitas campuran PCM fase padat yakni :

$$\rho = \frac{0,0031 \, kg}{3,319 \, x \, 10^{-6} m^3}$$
$$= 934 \, kg/m^3$$

Perhitungan densitas campuran PCM fase cair : diketahui :

m = 0.03 kg  $V = 3.643 \text{ x } 10^{-5} \text{ m}^3$ 

Maka, persamaan 3.1. dapat digunakan untuk menghitung densitas campuran PCM fase cair yakni :

$$\rho = \frac{0,03 \ kg}{3,643 \ x \ 10^{-5} m^3}$$
$$= 823,5 \ kg/m^3$$

Pada properti material densitas terdapat jenis material densitas campuran PCM fase padat (*solid*) dan densitas campuran PCM fase cair (*liquid*). Sehingga perlu membedakan jenis material tersebut salah satunya menggunakan program *user defined function* (UDF).

b. Viskositas

Pengujian viskositas dilakukan dengan cara, menjatuhkan bola ke dalam gelas ukur yang berisi campuran PCM dengan serbuk tembaga dalam fase cair. Saat menjatuhkan bola, catatlah waktu yang dibutuhkan bola untuk jatuh dari titik awal sampai ke titik akhir. Kemudian dilakukan perhitungan dengan persamaan 3.2.

dengan :

 $\mu$  = Viskositas (Pa.s)  $\rho_s$  = Densitas bola (kg/m<sup>3</sup>)  $\rho_l$  = Densitas campuran PCM (kg/m<sup>3</sup>) g = Percepatan gravitasi (m/s<sup>2</sup>) r = Jari-jari bola (m)

v = Kecepatan bola (m/s)

diketahui :

$$\rho_s = 7,46 \text{ g/cm}^3$$
 $r = 0,004 \text{ m}$ 
  
 $\rho_l = 0,8235 \text{ g/cm}^3$ 
 $v = 1,15 \text{ m/s}$ 
  
 $g = 9,81 \text{ m/s}^2$ 

Persamaan 3.2 dapat digunakan untuk menghitung nilai viskositas campuran *paraffin wax* dengan serbuk tembaga fraksi massa 10% yakni :

$$\mu = \frac{2(7,46 \ g/cm^3 - 0,8235 \ g/cm^3)9,81 \ m/s^2 \cdot 0,004 \ m}{9 \cdot 1,15 \ m/s}$$
$$= 0,1000653 \ \text{Pa.S}$$

c. Kalor lebur

Nilai kalor lebur didapatkan dari pengujian *Differential Scanning Calorimetry*. Hasil pengujian DSC dapat dilihat pada lampiran 1.

d. Titik beku dan Titik leleh

Nilai titik beku didapatkan dari nilai *onset* pada pengujian DSC. Sedangkan pada titik leleh diperoleh dari nilai *peak* pada pengujian DSC.

Sementara untuk mengetahui nilai konduktivitas termal dan C<sub>p</sub> dilakukan perhitungan dengan menggunakan persamaan 3.3. dan 3.4.

$$k = \% P w \cdot k_{Pw} + \% C u \cdot k_{Cu} \dots (3.3)$$
  
$$C_p = \% P w \cdot C_{p_{pw}} + \% C u \cdot C_{p_{Cu}} \dots (3.4)$$

dengan :

k = Konduktivitas termal (W/m.K)  $k_{Pw} = Konduktivitas termal$ *paraffin wax*(W/m.K)  $k_{Cu} = Konduktivitas termal tembaga (W/m.K)$  %Pw = Fraksi massa*paraffin wax*  %Cu = Fraksi massa serbuk tembaga $C_p = Kalor jenis (J/kg.K)$ 

 $C_{p_{nw}}$  = Kalor jenis paraffin wax (J/kg.K)

$$C_{p_{Cu}}$$
 = Kalor jenis tembaga (J/kg.K)

diketahui :

$$k_{Pw} = 0,2 \text{ W/m.K}$$
 %Cu = 90%  
 $k_{Cu} = 401 \text{ W/m.K}$  %Pw = 10 %  
 $C_{p_{pw}} = 2000 \text{ J/kg.K}$   
 $C_{p_{Cu}} = 390 \text{ J/kg.K}$ 

Persamaan 3.3 dapat digunakan untuk menghitung nilai konduktivitas termal campuran *paraffin wax* dengan serbuk tembaga fraksi massa 10% yakni :

$$k = 90\% \cdot 0.2 W/m.K + 10\% \cdot 401 W/m.K$$
$$= 40.28 W/m.K$$

Persamaan 3.4 dapat digunakan untuk menghitung nilai kalor jenis campuran *paraffin wax* dengan serbuk tembaga fraksi massa 10% yakni :

 $C_P = 90\% \cdot 2000 \ J/kg.K + 10\% \cdot 390 \ J/kg.K$ = 1839 J/kg.K

Nilai-nilai properti pada campuran *paraffin wax* dengan serbuk tembaga fraksi 10 % dapat dilihat pada tabel 3.4

| Kriteria                                  | Satuan            | Nilai    |
|-------------------------------------------|-------------------|----------|
| Densitas fase padat $*T = 28 \ ^{\circ}C$ | kg/m <sup>3</sup> | 934      |
| Densitas fase cair *T = 68 °C             | kg/m <sup>3</sup> | 823,3    |
| Konduktivitas termal                      | W/m.K             | 40,28    |
| Kalor lebur                               | J/kg              | 127.660  |
| Viskositas                                | kg/m.s            | 0,100653 |
| Titik beku                                | °C                | 56,65    |
| Titik leleh                               | °C                | 61,52    |
| Ср                                        | J/kg.K            | 1839     |

Tabel 3.4. Nilai Properti PCM

### H. Penentuan Cell Zone Conditions

Pada tahap ini mendifinisikan bagian-bagian yang akan digunakan pada masing-masing bagian (*zone*) akan disusuaikan berdasarkan jenis material yang digunakan. Pada simulasi terdapat 3 jenis *zone* yaitu HTF, PCM dan pipa tembaga, sebagaimana dapat dilihat pada gambar 3.17.

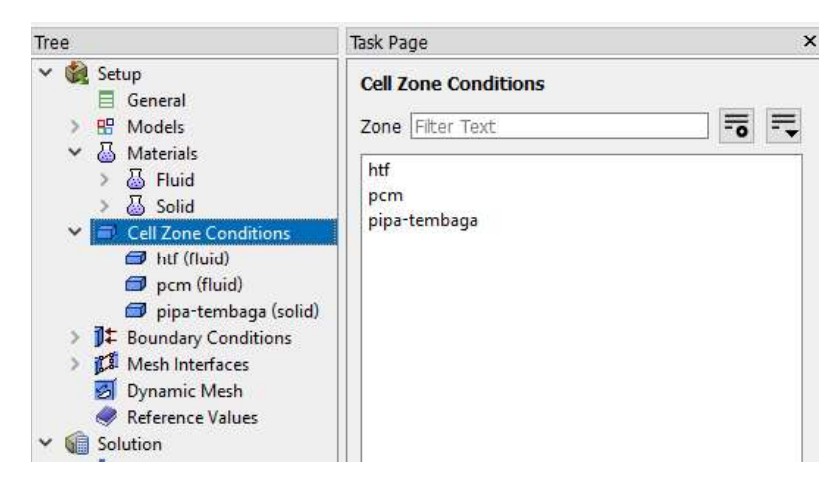

Gambar 3.17. Cell Zone Conditions

## I. Boundary Conditions

Boundary conditions merupakan penentuan kondisi batas dengan data yang akan digunakan pada simulasi. Pada kondisi *inlet* menggunakan mass flow inlet dan outlet menggunakan pressure outlet. Pada *inlet* menggunakan debit aliran air yang besarnya dapat dilihat pada tabel 3.5. Sedangkan untuk *temperature inlet* pada proses *charging* menggunakan *profil* yang dibuat menggunakan notepad dengan format PROF lalu di *import* ke dalam ANSYS Fluent. Data yang digunakan pada *temperature inlet* berasal dari pengujian eksperimen yang akan dilampirkan pada lampiran 5 dan lampiran 6. Gambar panel *boundary conditions* dapat dilihat pada gambar 3.18.

Pada simulasi variasi debit air menggunakan satuan LPM sehingga harus diubah kedalam satuan kg/s menggunakan persamaan 3.7 namun sebelum itu harus dikalibrasikan terlebih dahulu agar sama dengan pengujian sacara ekperimen. Persamaan kalibrasi untuk proses *charging* dapat menggunakan persamaan 3.5, sedangkan pada *discharging* menggunakan persamaan 3.6. Hasil kalibrasi pada rotameter dapat dilihat pada lampiran 3 dan lampiran 4.

1. Proses Charging

 $Q_{aktual} = 0,9211 \times Q_{rotameter} - 51,725.....(3.5)$  $Q_{aktual} = 0,9211 \times 600 \ mLPM - 51,725$  $= 500,935 \ mLPM$ 

$$\dot{m} = \frac{LPM \times \rho_{air}}{60 \times 1000}....(3.7)$$
$$\dot{m} = \frac{0,500935 \, LPM \times 1000}{60 \times 1000} = 0,00835 \, \text{kg/s}$$

2. Proses Discharging

$$Q_{aktual} = 1,1526 \times Q_{rotameter} + 0,0552.....(3.6)$$

$$Q_{aktual} = 1,1526 \times 1,5 LPM + 0,0552$$

$$= 1,7841 LPM$$

$$\dot{m} = \frac{LPM \times \rho_{air}}{60 \times 1000}....(3.7)$$

$$\dot{m} = \frac{1,7841 LPM \times 1000}{60 \times 1000} = 0.029735 \text{ kg/s}$$

$$\dot{m} = \frac{1,7841 LPM \times 1000}{60 \times 1000} = 0,029735 \text{ kg/s}$$

| Tabel 3.5. Parameter Kondisi Batas |
|------------------------------------|
|------------------------------------|

| Charging    |                   |               |                       |                 |            |               |            |
|-------------|-------------------|---------------|-----------------------|-----------------|------------|---------------|------------|
| Laju Aliran |                   | Kondisi Batas |                       |                 | Temperatur |               |            |
| Massa (LPM) | V inlet<br>(kg/s) | V<br>outlet   | T <i>inlet</i><br>(K) | T outlet<br>(K) | HTF<br>(K) | Kapsul<br>(K) | PCM<br>(K) |
| 0,6         | 0.00835           | Default       | Profil                | Default         | 300        | 300           | 300        |
| 0,9         | 0,01295           | Default       | Profil                | Default         | 300        | 300           | 300        |
|             |                   | Dis           | charging              |                 |            |               |            |
| 1,5         | 0,029735          | Default       | 300                   | Default         | 343        | 343           | 343        |
| 2,5         | 0,048945          | Default       | 300                   | Default         | 343        | 343           | 343        |

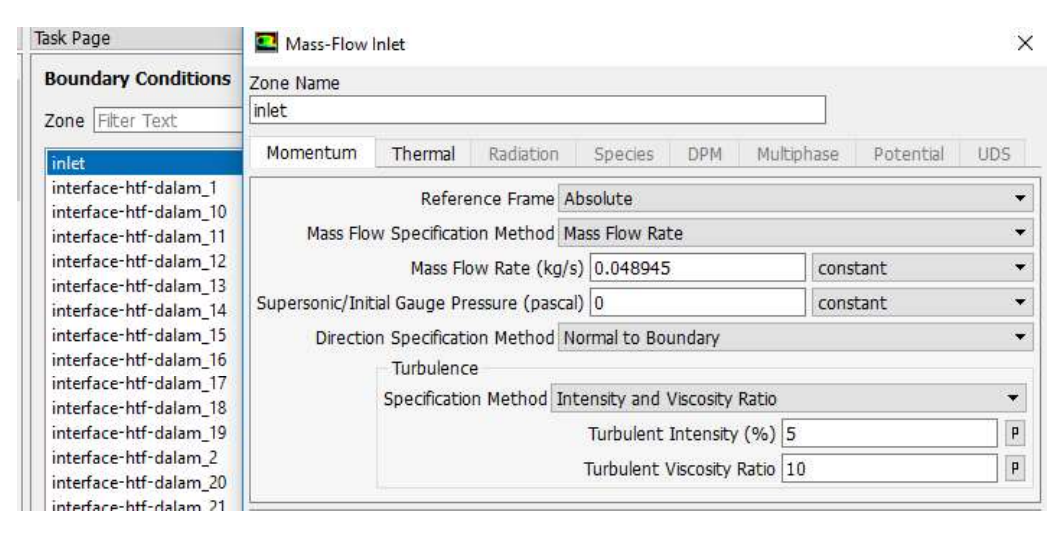

Gambar 3.18. Boundary Conditions pada Inlet

### J. Mesh Interface

Mash interface yaitu memberikan batasan antara dua zone yang berbeda. Pada penelitian ini interface dilakukan antara HTF ke pipa tembaga dan pipa tembaga ke PCM gambar 3.19, sehingga perlu di coupled-wall karena adanya faktor perpindahan panas, interface ini juga dapat memisahkan antara dua zone yang berbada. Disamping menggunakan Coupled-wall juga menggunkan mapped yang digunakan untuk mengatasi mesh yang overlep atau yang terdapat gap (jarak) dikarenakan ukuran mesh yang terlalu besar.

| Mesh Interface              |            | Interface Zones Side 1                          | Interface Zones Side 2      |            |
|-----------------------------|------------|-------------------------------------------------|-----------------------------|------------|
| interface-pd-1              |            | interface-htf-dalam_1                           | interface-pipa-luar_1       |            |
|                             | <b>∏</b> x | [1/128]                                         | [1/128] = 🚽                 | = <u>x</u> |
| interface-pd-1              | ^          | interface-htf-dalam_1                           | interface-pipa-luar_1       | ^          |
| interface-pd-10             |            | interface-htf-dalam_10                          | interface-pipa-luar_10      |            |
| interface-pd-11             |            | interface-htf-dalam_11                          | interface-pipa-luar_11      |            |
| interface-pd-12             |            | interface-htf-dalam_12                          | interface-pipa-luar_12      | un de      |
| interface-pd-13             | v          | interface-htf-dalam_13                          | interface-pipa-luar_13      | ۷          |
| Interface Options           |            | Boundary Zones Side 1                           | Interface Wall Zones Side 1 |            |
| Periodic Boundary Condition |            | hterface-pd-1-side1-wall-interface-htf-dalam_1  | interface-pd-1-wall1-1-1    |            |
| Periodic Repeats            |            | Boundary Zones Side 2                           | Interface Wall Zones Side 2 |            |
|                             |            | interface-pd-1-side2-wall-interface-pipa-luar_1 | interface-pd-1-wall2-1-1    |            |
| Matching                    |            |                                                 | Interface Interior Zones    |            |
| Mapped                      |            |                                                 | -                           |            |
| Static                      |            |                                                 |                             |            |
| Periodic Boundary Condition |            |                                                 |                             |            |

Gambar 3.19. Panel Mesh Interface

# K. Methods

Methods digunakan untuk menentukan berbagai parameter apakah perhitungan pada simulasi berjalan dengan stabil sehingga dapat menghasilkan perhitungan yang akurat. Pada simulasi menggunakan sceama SIMPLE untuk mempercepat simulasi dan cepat mencapat konvergen, sedangkan gradient menggunakan least squared cell based karena digunakan untuk persamaan konversi massa, momentum, energi, serta besaran scalar lainya seperti turbulan. Pressure menggunakan second order menggunakan persamaan yang lebih teliti hingga orde satu dan momentum dan energi menggunakan second Tree Task Page x 🗸 🎡 Setup Solution Methods E General Pressure-Velocity Coupling > 🔠 Models Scheme ✓ Ⅰ Materials SIMPLE -🐱 Fluid 🐻 Solid Spatial Discretization > 🗇 Cell Zone Conditions Gradient ~ ] Boundary Conditions Least Squares Cell Based • > 🚺 Mesh Interfaces Pressure 🛃 Dynamic Mesh Second Order ¥ Reference Values Momentum Solution Second Order Upwind ¥ Methods Turbulent Kinetic Energy Controls > 🖪 Report Definitions Second Order Upwind + > 🖪 Monitors Turbulent Dissipation Rate Cell Registers Second Order Upwind + Pt:0 Initialization Transient Formulation > 🗊 Calculation Activities First Order Implicit • 誟 Run Calculation 😥 Results Non-Iterative Time Advancement (9) Graphics Frozen Flux Formulation Plots 5 Warped-Face Gradient Correction > 🛄 Animations High Order Term Relaxation Options... > 🍅 Reports

*order upwid* karena menggunakan ketelitian orde dua dan sanggat baik digunakan untuk m*esh* jenis *tri/tetrahedral*.

Gambar 3.20. Panel pada Methods

#### L. Controls

*Controls* merupakan memberikan batas toleransi nilai *under relaxation faktor* (URF) yang digunakan untuk mengatur variabel supaya dapat mempercepat konvergen. Semakin mendekati satu jumlah nilai URF maka akan meningkatkan terjadinya *error*, akan tetapi semakin kecil nilai URF dapat menurunkan keakuratan simulasi. Pada penelitian ini nilai *density*, *body force* dan *energy* pada URF diubah dari 1 menjadi 0,8. Untuk mengurangi terjadinya *error* pada saat proses simulasi dan cepat mendapatkan konvergen. Nilai *under relaxation faktor* (URF) dapat dilihat pada gambar 3.21.

| Density                    |  |
|----------------------------|--|
| 0.8                        |  |
| Body Forces                |  |
| 0.8                        |  |
| Momentum                   |  |
| 0.7                        |  |
| Turbulent Kinetic Energy   |  |
| 0.8                        |  |
| Turbulent Dissipation Rate |  |
| 0.8                        |  |
| Turbulent Viscosity        |  |
| 0.8                        |  |
| Liquid Fraction Update     |  |
| 0.9                        |  |
| Energy                     |  |
| 0.8                        |  |

Gambar 3.21. Nilai Under Relaxation Faktor (URF)

# M. Report Difinitions

Report difinitions digunakan untuk memberikan data yang akan dibutuhkan seperti *temperature*. Pada simulasi ini *report difinitions* digunakan untuk penentu titik termokopel gambar 3.22, yang di *report file* dalam bentuk notepad, tetapi sebelum itu harus membuat point yang diisi dengan titik kordinat yang terlah ditentukan.

| Name                                                                                                    | Report Type           | Options Coordinates     |         |         |      |      |
|----------------------------------------------------------------------------------------------------|-----------------------|-------------------------|---------|---------|------|------|
| t1                                                                                                    | Area-Weighted Average |                         |         |         |      |      |
| Options                                                                                                    | Custom Vectors        | Reset                   | v0 (mm) | -85 725 |      |      |
|                                                                                                    | Vectors of            |                         | -0 ()   | 0011/20 |      |      |
| Per Surface                                                                                                    |                       | l                       | zu (mm) | U       |      |      |
| Average Over                                                                                                    | Custom Vectors        | Select Point with Mouse |         |         |      |      |
| 1 🗘                                                                                                    |                       | New Surface Name        |         |         |      |      |
| Land and a second second secon | Field Variable        | point-1                 |         |         |      |      |
| Report Files [0/28] 📻 🛒                                                                                                    | Temperature           | L.                      |         | a - 200 |      |      |
| tancmarfile                                                                                                    | Static Temperature    | Create                  | Manage  | Close   | Help | 1    |
| t-pina-rfile                                                                                                    | Curfocas Ethar Tout   |                         |         |         |      | -4   |
| t1-rfile                                                                                                    | Suffaces Fricer Texc  |                         | -0 1    | ✓ -✓    | -x r | om s |
| t10-rfile                                                                                                    | ✓ Point-surface       |                         |         |         | ^    |      |
| 244 202                                                                                                    | point-1               |                         |         |         | r    | om s |
| Report Plots [0/4]                                                                                                    | point-10              |                         |         |         |      | om s |
|                                                                                                    | point-11              |                         |         |         | Ť    | om b |
| report-plot-0                                                                                                    | point-12              |                         |         |         | r    | om s |
| t-htf-rplot                                                                                                    | point-13              |                         |         |         |      |      |
| t-pcm-rplot                                                                                                    | point-14              |                         |         |         | r    | om s |
| t-pipa-rpiot                                                                                                    | point-16              |                         |         |         | r    | om s |
| Create                                                                                                    | point-17              |                         |         |         |      |      |
| Report File                                                                                                    | point-18              |                         |         |         | r    | om s |
| Report Plot                                                                                                    | point-19              |                         |         |         | -    |      |
|                                                                                                    | point-2               |                         |         |         | 1    | oma  |
| Frequency 1                                                                                                    | point-20              |                         |         |         | - r  | om s |
| Print to Console                                                                                                    | Highlight Surfaces    |                         |         |         |      |      |
| Create Output Parameter                                                                                                    | New Surface 👻         |                         |         |         | r    | om s |
| <                                                                                                    |                       |                         |         |         | > r  | om s |
|                                                                                                    |                       |                         |         |         |      |      |

Gambar 3.22. Report Difinitions

### N. Solution Initialization

*Solutions intializaton* digunakan untuk inisialisasi bidang pada saat simulasi. Pada simulasi ini *initializations methods* menggunakan *hibryd initializations* gambar 3.23 dikarnakan nilai variable-variable aliran dan nilai bidang aliran sudah ditentukan oleh ansys fluent dan untuk mempercepat konvergen. Selain itu digunakan untuk mengatur temperatur awal sebelum simulasi seperti gambar 3.24.

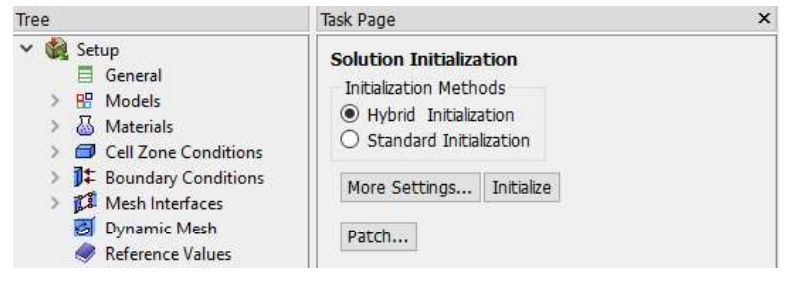

Gambar 3.23. Solution Initialization

| Reference Frame<br>Relative to Cell Zone<br>Absolute | Value (k) 300  | Zones to Patch [  |  |
|------------------------------------------------------|----------------|-------------------|--|
| Variable                                             | Field Function |                   |  |
| X Velocity<br>Y Velocity                             |                | ]                 |  |
| Z Velocity<br>Temperature                            |                | Registers to Patc |  |
| Turbulent Kinetic Energy                             |                |                   |  |

Gambar 3.24. Temperatur Awal Simulasi

#### O. Menentukan Jumlah Kalkulasi

*Run calculation* merupakan tahap akhir sebelum memulai iterasi solver. Pada penelitian ini menggunakan *time solver* dengan kondisi *transient*, oleh karena itu penentuan jumlah *time step* akan mempengaruhi kesuksesan dari simulasi numerik. *Time step* yang digunakan pada penelitian ini mengunakan 1 *time step* dan *number of time step* sebanyak 1000 dan *max iterations/time step* sebanyak 20 gambar 3.25. Proses interasi dilakukan hingga temperatur pada termokopel sudah mencapai 343 K untuk *charging* dan 308 K untuk *discharging*.

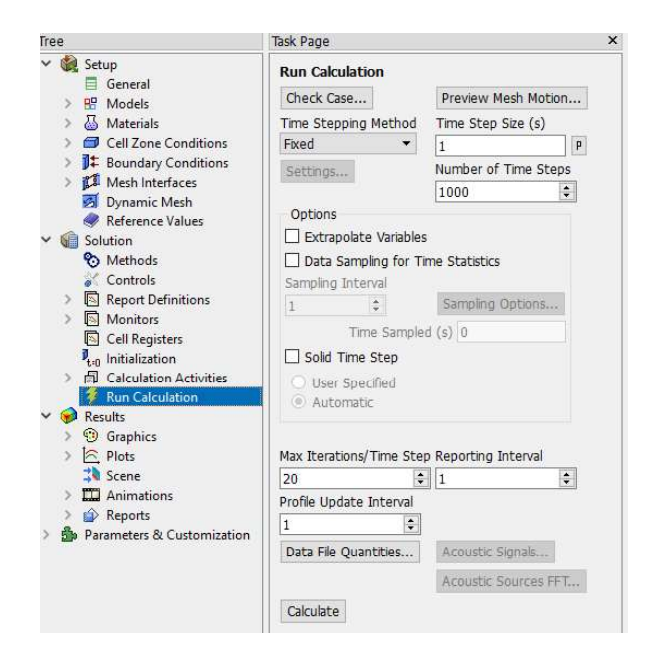

Gambar 3.25. Panel Penentunan Calculation

# 3.3.3.2. Processing

*Processing* merupakan tahap ke dua dalam proses simulasi ANSYS Fluent. Pada tahapan ini dilakukan proses komputasi atau proses perhitungan.

# 3.3.3.3. Post Processing

*Post processing* merupakan proses menampilkan hasil simulasi sesuai kasus yang diteliti. Data yang dibutuhkan pada simulasi ini adalah *evolusi temperature*, *vector* aliran, *contour* pelelahan dan pembekuan serta waktu terjadinya pelelehan dan pembekuan. Contoh pembuatan *contour* dapat dilihat pada gambar 3.26.

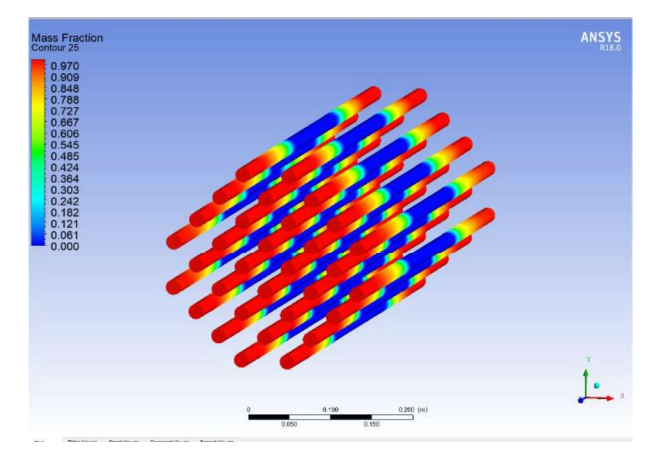

Gambar 3.26. Contour Mass Fraction pada PCM